# Week::five Troubleshooting Raster Artwork

# **Hints & Tips for Creating Perfect Raster Artwork**

### **File Formats**

- If you know that your service provider's print workflow supports native Photoshop documents and transparency, it is **OK to use .psd files** in an InDesign layout.
  - InDesign supports layers and transparency from Photoshop files as well as other features.
  - Note that many effects and blending modes in Photoshop **do not** work well in InDesign—**flatten these layers before placing in InDesign**.
  - Vector objects also do not always translate correctly. To preserve them, save your Photoshop file as a Photoshop PDF and place that file into InDesign.
  - Since most modern print workflows require exporting to PDF, PSDs should work in most cases.
- **JPEGs** can be used if your print service provides uses a PDF-based workflow and if images are NOT required to be converted to CMYK.
  - JPEG support for CMYK is very poor.
  - Always save your JPEGs at the maximum quality allowed (12 in Photoshop).
- o If the print workflow is unknown, use **TIFF** files for raster artwork.
  - TIFF files used to be the standard file format for raster images in print.
  - It uses loss-less compression, so image quality is always maintained.
  - TIFFs are still a great way to save and place raster-based imagery for print.

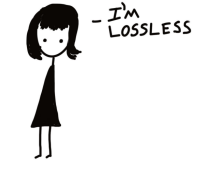

HI, THIS IS .TIFF

- Avoid the use of **GIF**, **PNG**, **BMP**, **HEIF**, **WEBP**, **or low-quality JPEGs** files in print production.
  - While they might work in local printing situations (aka: inkjet or laser printer), they can be unreliable in commercial print production.

# Transparency

- o If you need transparency, save your images as native Photoshop files.
  - Try not to use transparent TIFF images—they have worked in the past and might be OK, but I have seen more consistent results with native .psd files.
- When using *Bitmapped* TIFF images, the **white is transparent** when placed in InDesign.
- In InDesign, use any path as a clipping path (even from TIFF images) by selecting an embedded path using Object > Clipping Paths > Options...
- Use Window > Output > Flattener Preview to diagnose transparency issues in InDesign

# **Image Scaling**

- Use care when scaling or rotating your images in InDesign or Illustrator.
  - Adjust your image's PPI in Photoshop prior to placing them in InDesign.
  - As a good starting point, set the **PPI to 300** with Resampling *unchecked* using Image > Image Size....
  - Always maintain the image's original proportions.
- If you do scale, double-check your image's **effective resolution**, ensuring that it is always approximately **2X the printer's line screen ruling**.
  - Effective resolution is the resolution of your image after scaling in preparation for printing.
  - You can use Window > Links to view an image's effective resolution. To view it, select Panel Options... under the panel submenu, then check Effective Resolution in the Show Column column.
  - This works best if you set the PPI of your images to 300, even without re-sampling them.

#### • Avoid **up-sampling** raster images.

- Care when up-sampling is required. The general rule is that you can up-sample by about 125% without significant loss of quality.
- Some high-quality images can support a 200% up-sampling in *Photoshop only*.
- Remember that any change to an image's pixel dimensions—up or down—can cause a loss of image quality.

### Be Informed About Your Linked Images in InDesign

• Links panel example:

| ×                          |        |     |                   |     |     |    |             |       |  |  |
|----------------------------|--------|-----|-------------------|-----|-----|----|-------------|-------|--|--|
| Links                      |        |     |                   |     |     |    |             |       |  |  |
| Name                       | Size   | ÷   | ICC Profile       |     |     | 88 | Dimensions  |       |  |  |
| 🕬 dont_stop_03.jpg         | 1.9 MB | RGB | Document RGB      | 72  | 796 | No | 4000 x 2248 | 9%    |  |  |
| 🕅 stay_wasting_time_01.jpg | 6.3 MB | RGB | Document RGB      | 180 | 804 | No | 3648 x 2736 | 22.4% |  |  |
| cool_blue_02.jpg           | 3.3 MB | RGB | Document RGB      | 180 | 805 | No | 3648 x 2736 | 22.3% |  |  |
| 🔜 eruption_03.jpg          | 6.8 MB | RGB | sRGB IEC61966-2.1 | 180 | 825 | No | 3648 x 2736 | 21.8% |  |  |
| 🕬 limestone_03.jpg         | 3.6 MB | RGB | Document RGB      | 180 | 834 | No | 3648 x 2048 | 21.6% |  |  |
| imestone_04.jpg            | 3.8 MB | RGB | Document RGB      | 180 | 834 | No | 3648 x 2048 | 21.6% |  |  |
| 🏂 one_in_a_million_03.jpg  | 4.6 MB | RGB | Document RGB      | 180 | 834 | No | 3648 x 2736 | 21.6% |  |  |
| 🏂 hoelter_01.jpg           | 2.3 MB | RGB | Document RGB      | 72  | 865 | No | 4000 x 3000 | 8.3%  |  |  |
| 🐺 getting_away_01.jpg      | 4.5 MB | RGB | Document RGB      | 180 | 868 | No | 3648 x 2736 | 20.7% |  |  |
| mca-003.jpg                | 5 MB   | RGB | Document RGB      | 180 | 870 | No | 3648 x 2736 | 20.7% |  |  |
| 🚟 bedtime_story_01.jpg     | 4.5 MB | RGB | Document RGB      | 180 | 871 | No | 3648 x 2736 | 20.7% |  |  |
| 🚮 cool_blue_01.jpg         | 3.5 MB | RGB | Document RGB      | 180 | 871 | No | 3648 x 2736 | 20.7% |  |  |
| 🚾 getting_away_02.jpg      | 4 MB   | RGB | Document RGB      | 180 | 871 | No | 3648 x 2736 | 20.7% |  |  |
| go_west_01.jpg             | 3.7 MB | RGB | Document RGB      | 180 | 871 | No | 3648 x 2736 | 20.7% |  |  |
| 🚎 mciah-017.jpg            | 6.8 MB | RGB | sRGB IEC61966-2.1 | 180 | 871 | No | 3648 x 2736 | 20.7% |  |  |
| southernplaya_04.jpg       | 3.4 MB | RGB | Document RGB      | 180 | 871 | No | 3648 x 2736 | 20.7% |  |  |
| ∼ 96 Links                 |        |     |                   |     |     |    |             |       |  |  |
| Link Info                  |        |     |                   |     |     |    |             |       |  |  |

# How Much Spatial Resolution is Required in Raster Images?

#### LPI – Lines Per Inch

- A measurement of the *screen ruling* created by an output device.
- Your print service provider determines this based on your press needs and paper choices.

#### In Grayscale or Color Raster Images

- Common wisdom is to set the ppi to **1.5–2.0 times the lpi** 
  - If Ipi = 150, then dpi should be between 225 and 300ppi.
  - 2X is the most common equation to use, just to be on the safe side.

Printed lpi X 2 = ppi

#### Sample LPI Equations

| Newsprint:                  | Laser printer:               | Imagesetter:                 |
|-----------------------------|------------------------------|------------------------------|
| 85 lpi X 2 = <b>170 ppi</b> | 106 lpi X 2 = <b>212 ppi</b> | 150 lpi X 2 = <b>300 ppi</b> |

#### For Line Art Raster Images

- Try to match printer **dpi** resolution up to 1,200 dpi.
  - If printer dpi = 600, then line art resolution should be 600ppi.

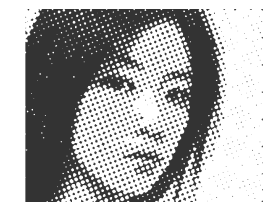

#### **Recommended Resolutions:**

• Recommended ppi based on the final print/display size of an image.

| Image Type                          | Resolution |  |  |
|-------------------------------------|------------|--|--|
| Line art (black & white bitmaps)    | 600ppi     |  |  |
| Photographs for commercial printing | 300ppi     |  |  |
| Photographs for consumer printers   | 150–200ppi |  |  |

# **Color, Inks, & Other Hints**

#### **Colors & Inks**

- You can **colorize Bitmapped and Grayscale TIFF & PSD** images in InDesign with Spot or process colors.
- Match rich black CMYK builds in InDesign with the builds from a CMYK raster image.
- **Obey the total ink limits** of your printer.
- If your print provider's workflow is color managed, make sure all images have an ICC color profile. (most print shops use color management)
  - In some cases, make sure they all use the same ICC color profile. sRGB is widely accepted and, in some cases, required to ensure color accuracy.
  - Some print providers provide their own ICC profile.
  - To convert to a profile in Photoshop, select Edit > Convert to Profile...

| Convert to Profile |                                |          |  |  |  |
|--------------------|--------------------------------|----------|--|--|--|
| Source<br>Profile: | Space<br>Adobe RGB (1998)      | ОК       |  |  |  |
| Destin             | ation Space                    | Cancel   |  |  |  |
| Profile:           | sRGB IEC61966-2.1 ~            | Preview  |  |  |  |
| Conver<br>Engine:  | rsion Options<br>Adobe (ACE) ~ | Advanced |  |  |  |
| Intent:            | Relative Colorimetric ~        |          |  |  |  |
| 🖌 Use E            | Use Black Point Compensation   |          |  |  |  |
| ☑ Use Dither       |                                |          |  |  |  |
|                    |                                |          |  |  |  |
|                    |                                |          |  |  |  |

#### **Other Hints**

- **Clean-up your image** before exporting by deleting unused layers, alpha channels, and paths. Essentially, flatten the image except for basic transparency (if needed).
- When printing from InDesign, change this setting the Print dialog box: Images > Graphics Send Data, change to *All*.
  - Optimized Subsampling can sometimes reduce the quality of the image.